# <u>2025年度健康診断のご案内</u>

(医療法人社団同友会 春日クリニック実施分)

健康診断の予約と受診をお願いします。今年度から予約システムがリニューアルされていますのでご留意ください。

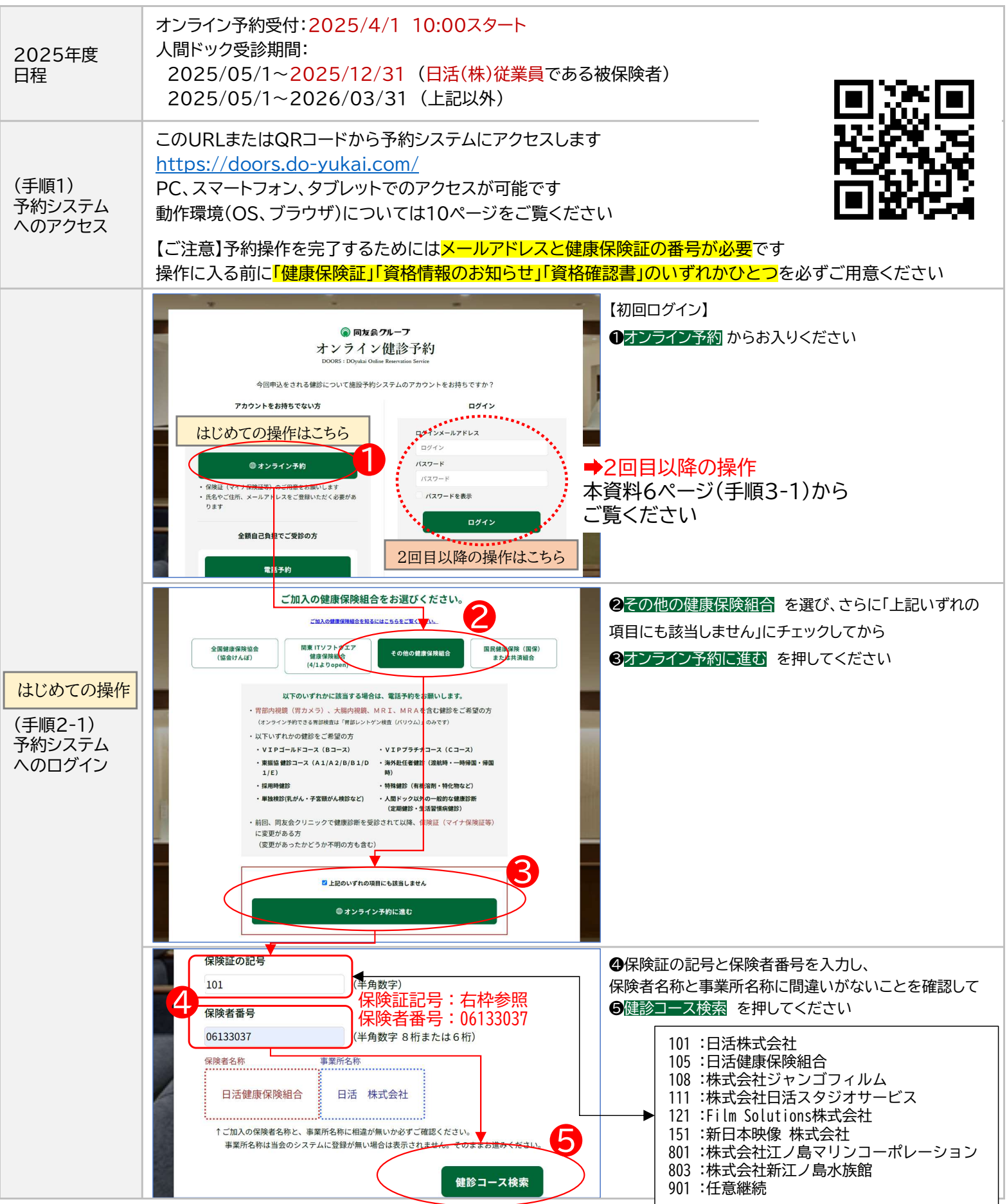

### 2025年度 健康診断のご案内 2/11

(医療法人社団同友会 春日クリニック

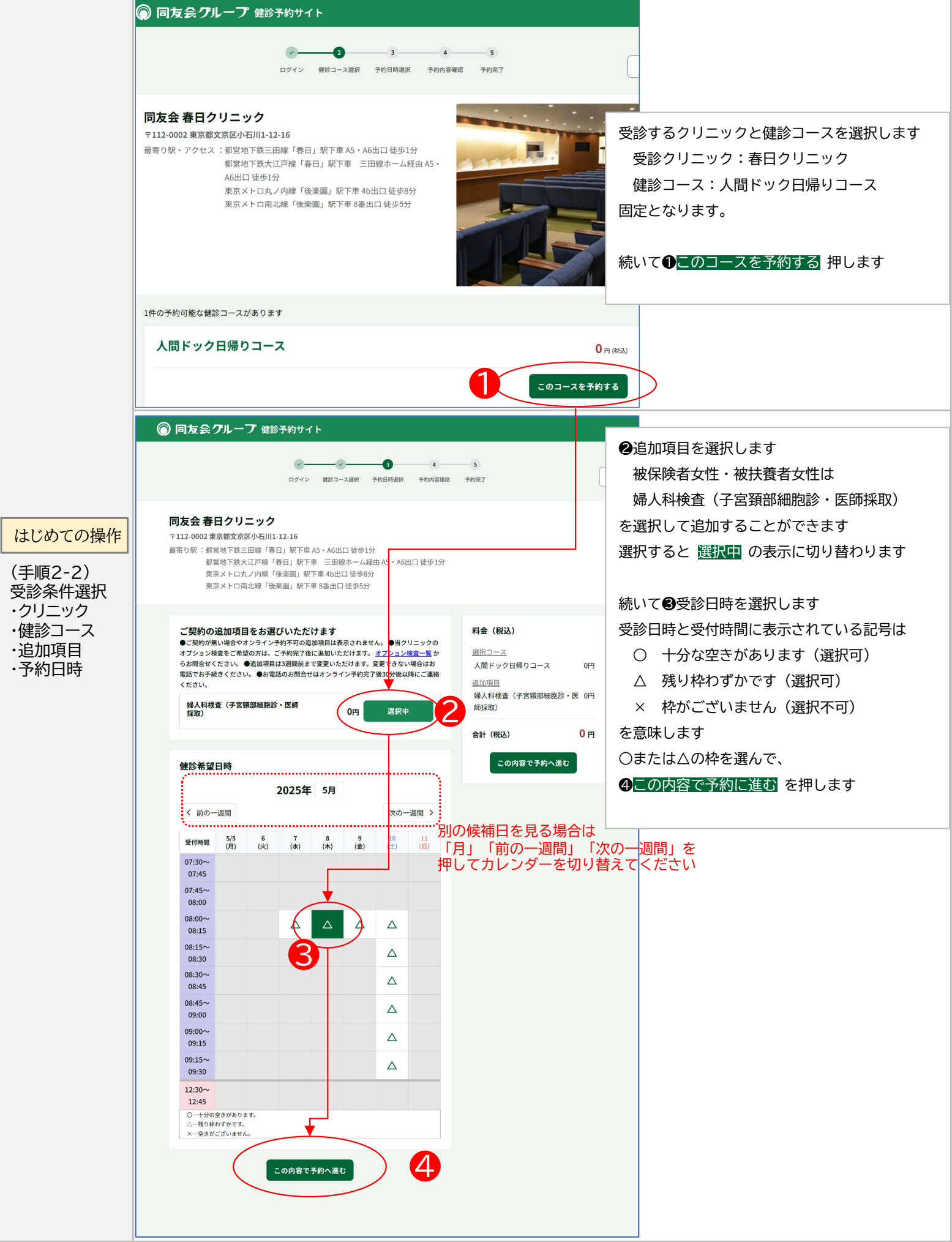

### <u>2025年度 健康診断のご案内</u> 3/11

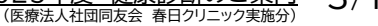

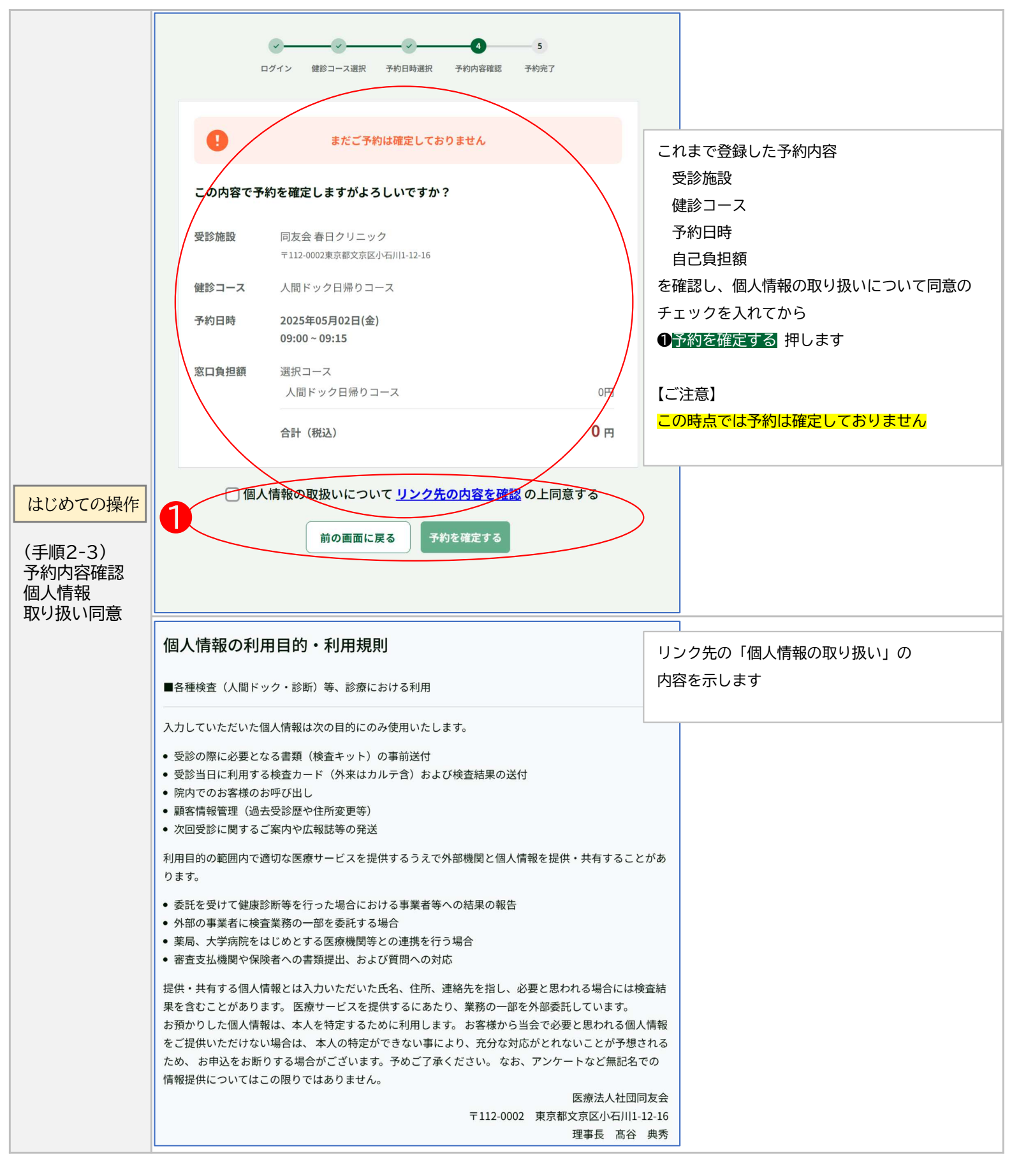

2025年度 健康診断のご案内 4/11

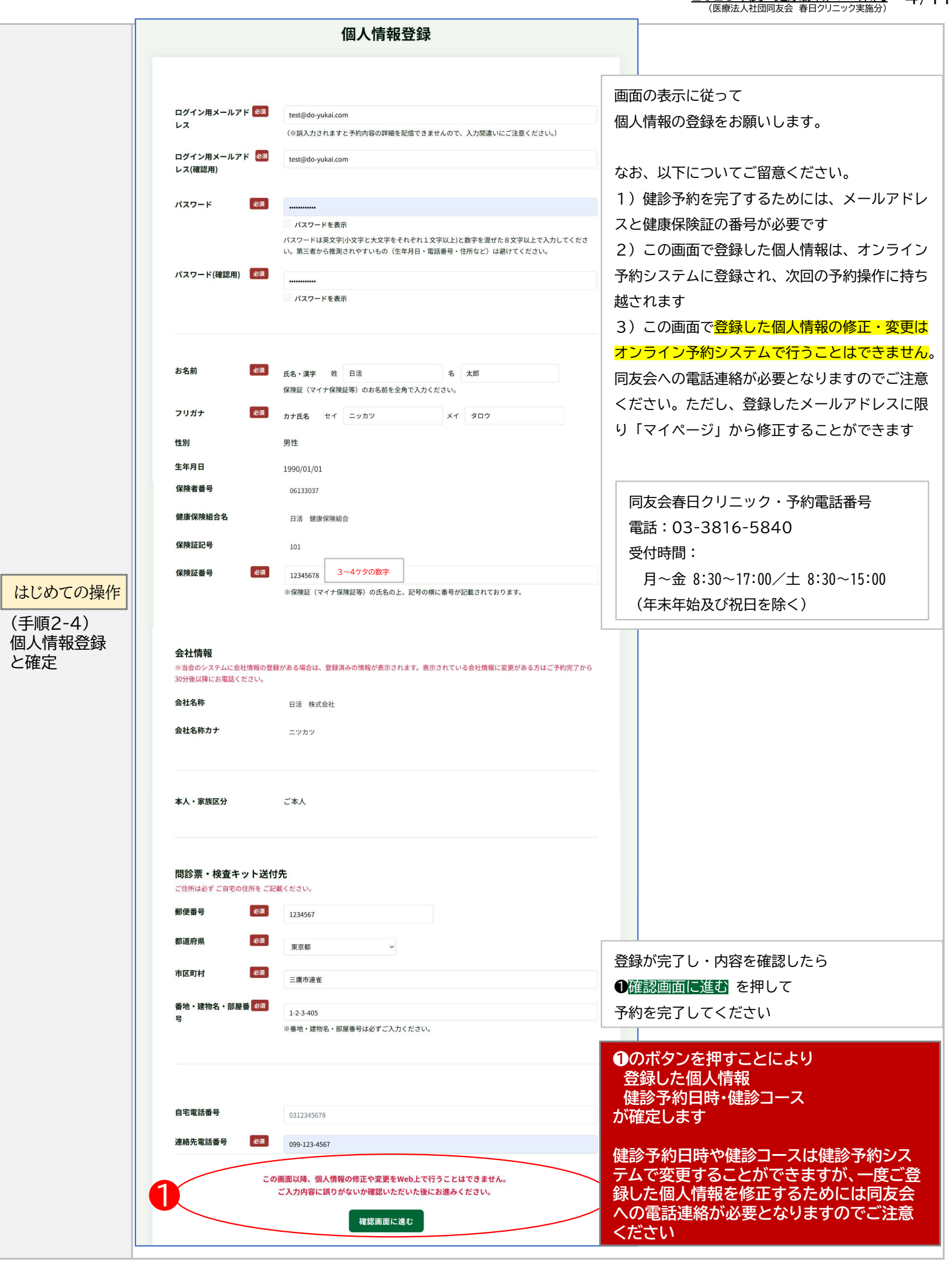

## <u>2025年度健康診断のご案内</u> (医療法人社団同友会 春日クリニック実施分) 5/11

ご予約を承りました ●予約内容の詳細は、登録メールアドレスに送信しました。30分が経ってもメールが届かない場合は お問合せください。●ご自宅に受診キット(受診票・検査容器など)をお送りします。ご受診予定日の 2~4週間前までにお届け予定ですが、1週間前になっても届かない場合はお電話にてお問合せください。 ●受診キット等到着後に日程変更や再予約をされた場合、再送はございません。お手元の受診キットを そのままご利用ください。 予約が成立したことをお知らせする画面です 検査当日にご持参いただくもの ここで、①予約内容を確認する を押すことで ・ 「健康保険証」もしくは「マイナ保険証」または「資格確認書」 「ご予約内容 マイページ」に遷移します 受診券 受診票 
 ・
 問診票および検査容器
※食事制限・当日の注意事項等はお送りする受診票をご確認ください。 受診日当日のお願い 待ち時間を最小限にするため、上記受付日時にお越しくださいますようご協力を お願いいたします。 予約内容を確認する ご予約内容 マイページ マイページでは 受診施設 春日クリニック (ホームページ) 成立した健診予約の確認、のほか 〒112-0002東京都文京区小石川1-12-16 健診コース 2予約のキャンセル/予約の変更 人間ドック日帰りコース 日活 太郎 追加項目 なし ❸追加オプション検査申込(費用自己負担) はじめての操作 (ニツカツ タロウ) 予約日 2025年12月05日(金) ④登録したメールアドレスの変更 (手順2-5) 生年月日 1990年01月01日 受付時間 08:00 ~ 08:15 予約内容確認 が可能です 性別 里 待ち時間を最小限にするため、受付時間をお守りください マイページ表示 保険者名 日活 健康保険組合 窓口負担額 0円(税込) メール送信 事業所名 日活 株式会社 健診時のよくあるご質問はこちら メール 予約の変更をする この予約をキャンセルする 登録メールアドレスの変更 春日クリニック オプション申し込み オンライン健診予約 トップに戻る 【同友会(春日クリニック)】健康診断予約:予約確定のお知らせ 件名 オンライン健診予約・送信専用アドレス<no-reply@do-yukai.com> 差出人 2025-03-20 23:36:40 日時 健康診断予約確定のお知らせ 本文 (手順2-4)の操作により健診予約が成立すると同 ..... 日活 太郎 様 時に「健診予約確定のお知らせ」メールが登録した このたびは【同友会 オンライン健診予約 DOORS】をご利用いただき、ありがとうございます。 メールアドレスに自動配信されます 以下の通り、健康診断のご予約を承りました。 予約番号 : 11801688 : 春日クリニック 受診施設 このメールには成立した健診予約内容のほか、 健診コース :人間ドック日帰りコース 追加項目 予約日 : 2025年12月23日(火) ⑤健診予約システムへのログインURLが記載され 受付時間 : 08:00 ~ 08:15 ています 5 <同友会 オンライン健診予約 DOORS> https://doors-test.do-vukai.com/users/sign in ご受診に関するご案内はご受診日の2~4週間前にお届けする受診キット(受診票・検査容器など)にてご確認ください。 当日のご来院を心よりお待ちしております。 ※このメールは【同友会 オンライン健診予約 DOORS】へ会員アカウント登録されたお客様へお送りしています。 ※このメールに心当たりがない場合は本メールを破棄してください。 ※本メールアドレスは送信専用のため、ご返信いただきましてもお答えできません。 本文をコピー

# <u>2025年度</u>健康診断のご案内 (医療法人社団同友会 春日クリニック実施分) 6/11

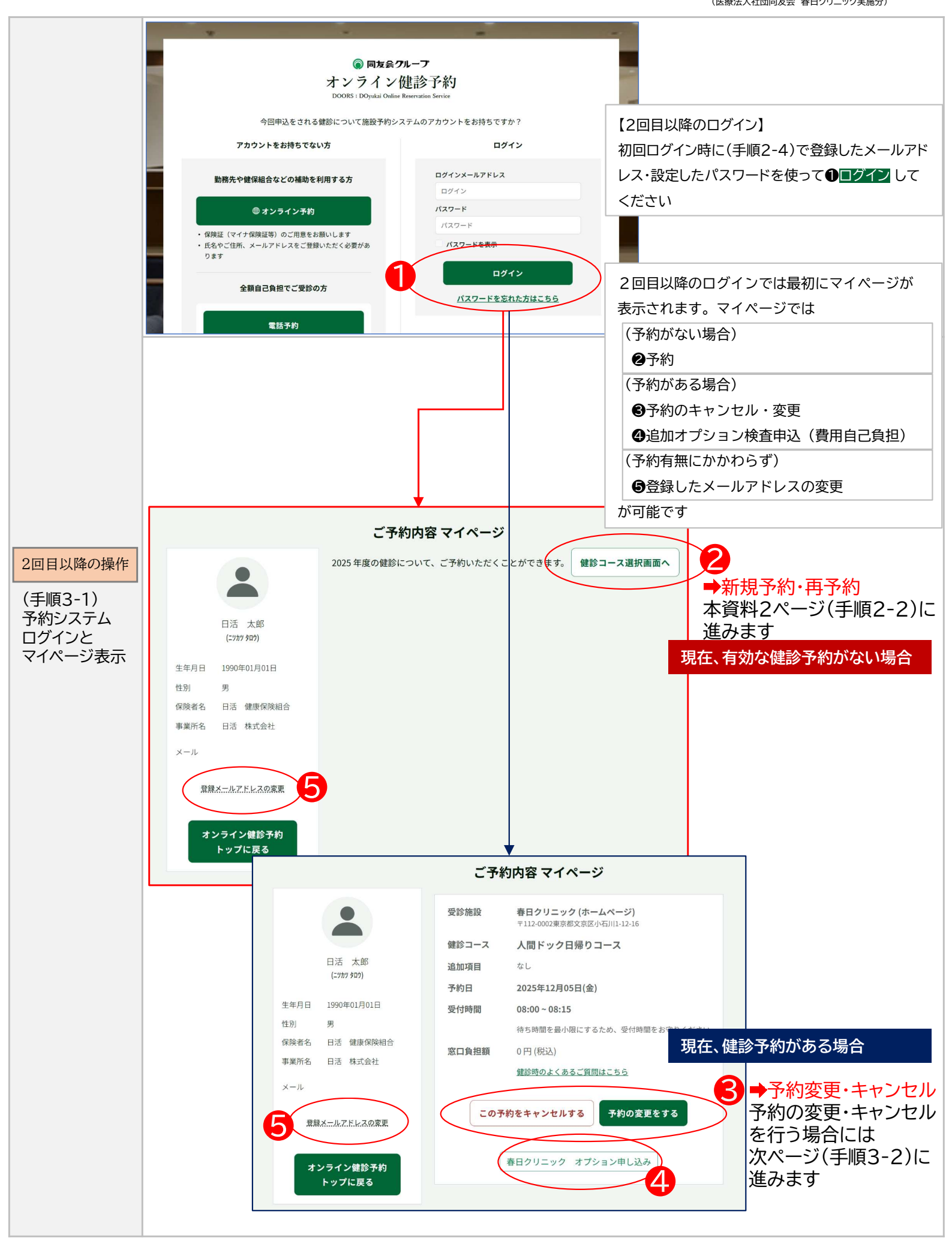

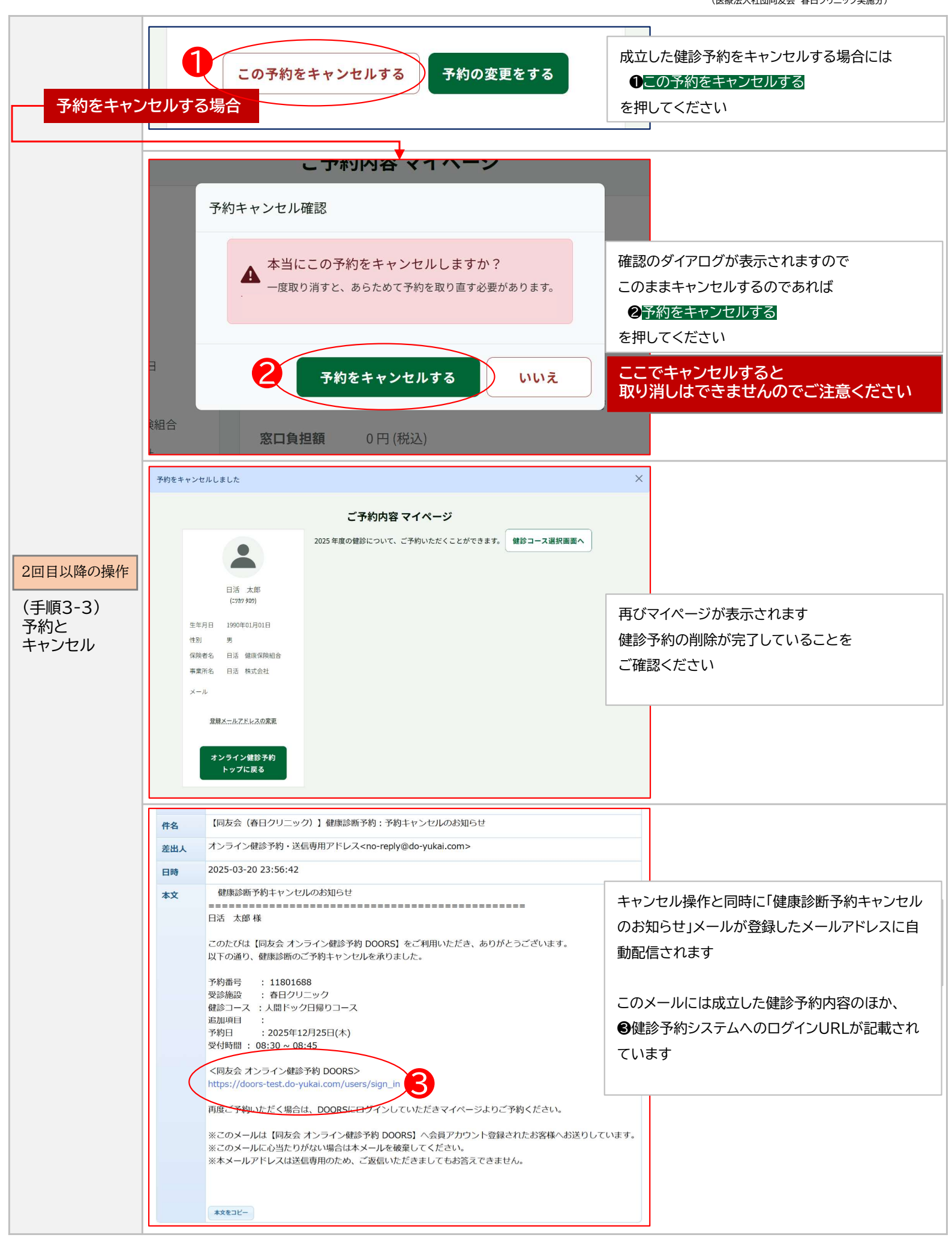

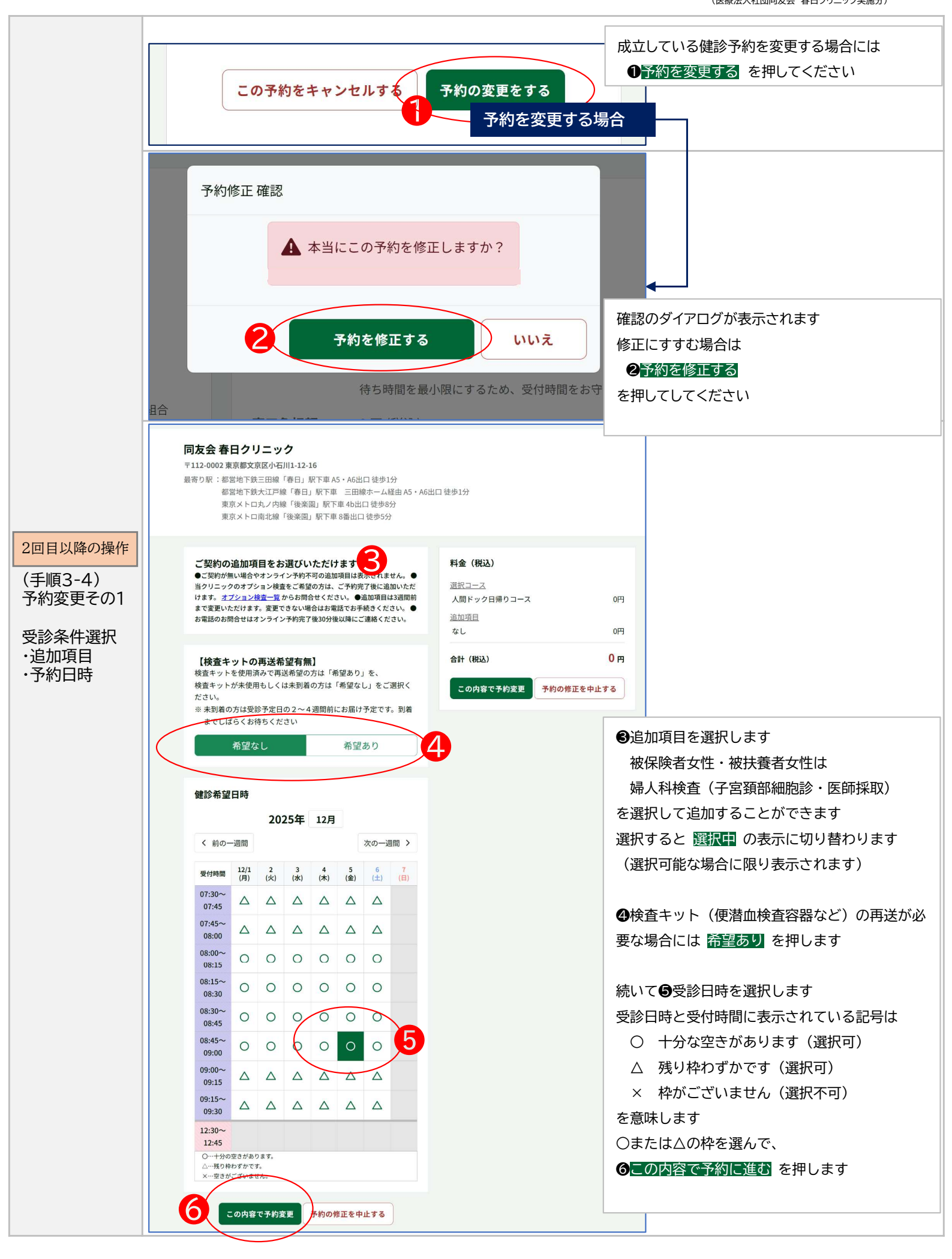

## 2025年度 健康診断のご案内 9/11

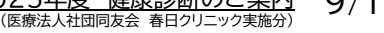

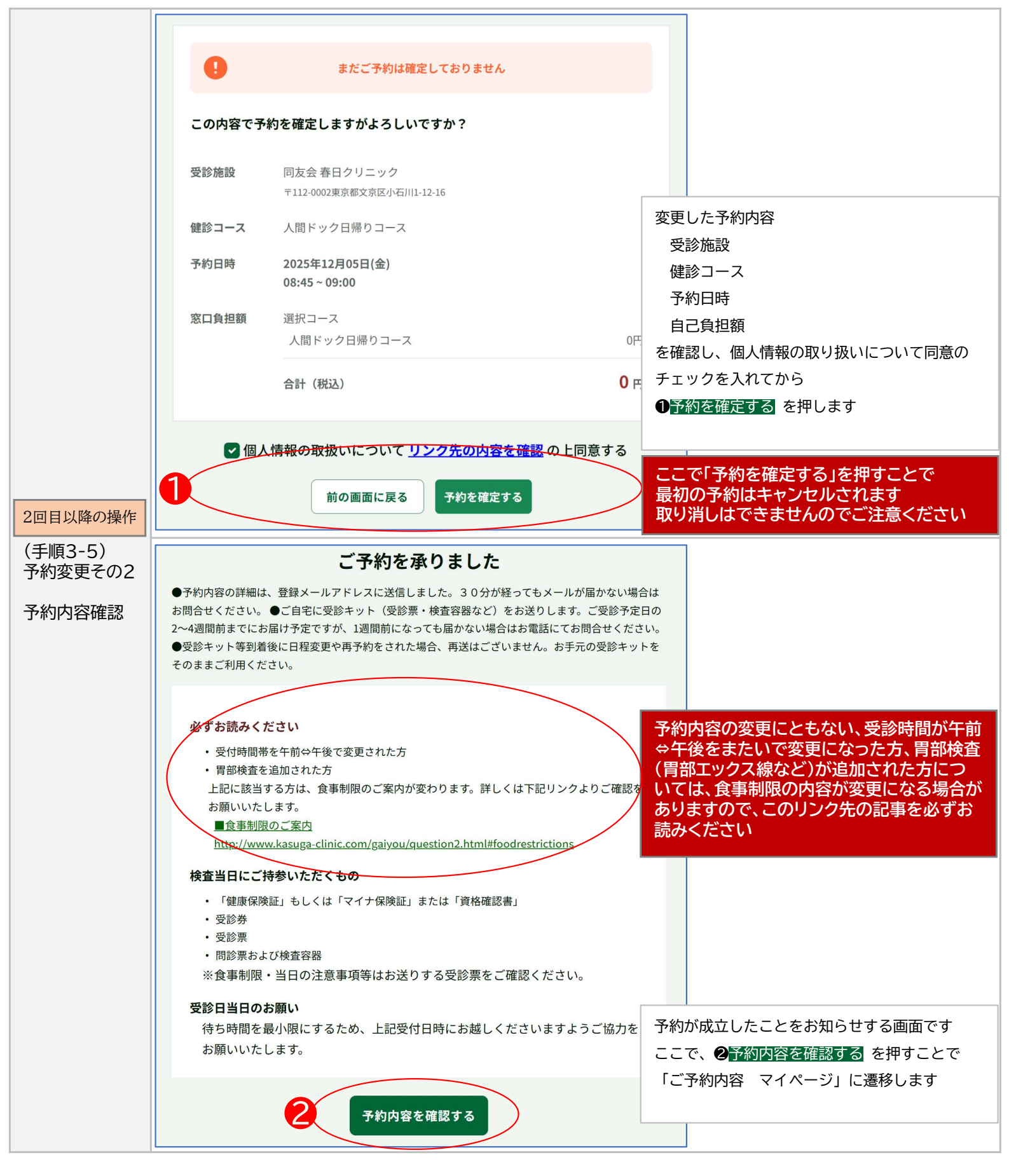

# <u>2025年度健康診断のご案内</u>10/11 (医療法人社団同友会 春日クリニック実施分)

同友会グループ 健診予約サイト ご予約内容 マイページ 受診施設 春日クリニック (ホームページ) 〒112-0002東京都文京区小石川1-12-16 マイページでは 健診コース 人間ドック日帰りコース 成立した健診予約の確認、のほか 日活 太郎 追加項目 なし (ニツカツ タロウ) ●予約のキャンセル/予約の変更 2025年12月26日(金) 予約日 ❷追加オプション検査申込(費用自己負担) 牛年月日 1990年01月01日 受付時間 08:00 ~ 08:15 性別 男 ●登録したメールアドレスの変更 待ち時間を最小限にするため、受付時間をお守りく 保险者名 日活 健康保険組合 が可能です 窓口負担額 0円(税込) 事業所名 日活 株式会社 健診時のよくあるご質問はこちら mywimm@onetm-メール この予約をキャンセルする 予約の変更をする 登録メールアドレスの変更 春日クリニック オプション申し込み オンライン健診予約 トップに戻る 2回目以降の操作 【同友会(春日クリニック)】健康診断予約:予約変更・確定のお知らせ 件名 (手順3-6) 前ページ(手順3-5)の①予約を確定する操作に オンライン健診予約・送信専用アドレス<no-reply@do-yukai.com> 予約変更その3 差出人 より健診予約変更が成立すると同時に「健診予約 2025-03-21 08:19:03 日時 変更・確定のお知らせ」メールが登録したメールア マイページ表示 健康診断予約変更・確定のお知らせ 本文 メール送信 ドレスに自動配信されます 日活 太郎 様 このたびは【同友会 オンライン健診予約 DOORS】をご利用いただき、ありがとうございます。 以下の通り、健康診断のご予約変更を承りました。 このメールには成立した健診予約内容のほか、 予約番号 : 11801688 ❹健診予約システムへのログインURLが記載され 受診施設 : 春日クリニック 健診コース :人間ドック日帰りコース ています 追加項目 : 2025年12月05日(金) 予約日 受付時間 : 08:45 ~ 09:00 «必ずお読みください» ・受付時間帯を午前⇔午後で変更された方 ・胃部検査を追加された方 上記に該当する方は食事制限と採尿時間が変わります。 食事制限は、下記リンクよりご確認をお願いいたします。 ■食事制限のご案内 Λ http://www.kasuga-clinic.com/gaiyou/question2.html#foodrestrictions <同友会 オンライン健診予約 DOORS> https://doors-test.do-yukai.com/users/sign in 当日のご来院を心よりお待ちしております。 ※このメールは【同友会 オンライン健診予約 DOORS】へ会員アカウント登録されたお客様へお送りしています。 ※このメールに心当たりがない場合は本メールを破棄してください。 ※本メールアドレスは送信専用のため、ご返信いただきましてもお答えできません。 本文をコピー

同友会施設健診予約システム(DOORS:DO-yukai Online Reservation Service)

対応OS:Windows、Mac、Android、iOS、iPadOS 対応ブラウザ:Google Chrome(推奨)、FireFox、Edge Chromium版、Safari ※Internet Explorerは対象外 動作条件:インターネットへの接続環境が必要です。ブラウザでJavaScriptが無効になっている場合は、有効にしてください

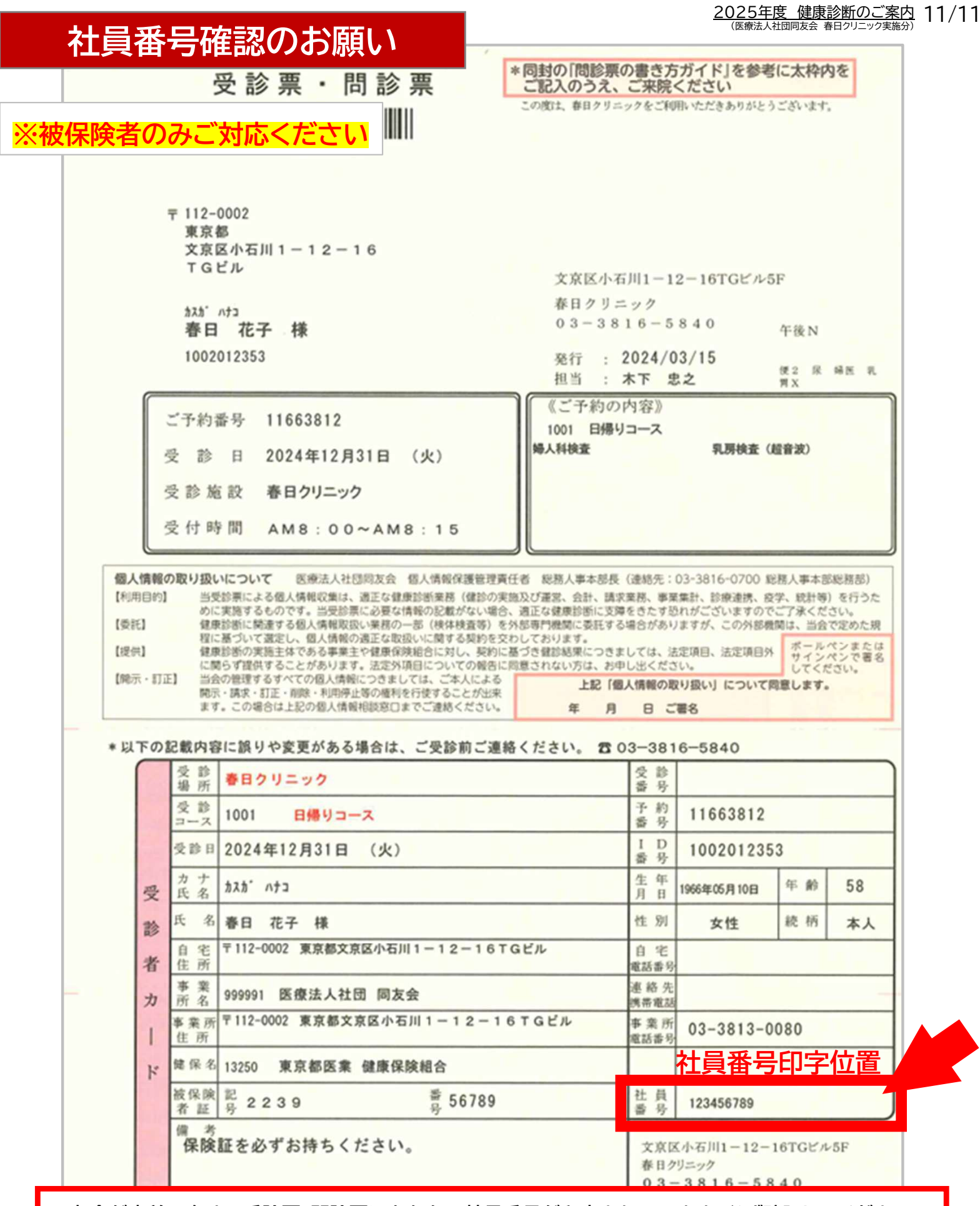

同友会が事前配布する受診票・問診票にあなたの社員番号が印字されています。必ず確認してください。 社員番号が違う場合は、赤ボールペンを使って二重線で消し、正しい社員番号を記入のうえ、受診当日に 春日クリニック・受付へ提出してください。